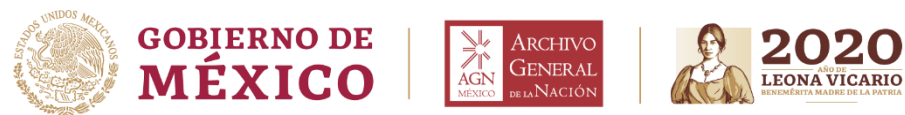

DIRECCION GENERAL Dirección de Tecnologías de la Información Y Comunicaciones

## VIDEOCONFENRENCIA A TRAVES DE MICROSOFT TEAMS

1. Se enviará una liga vía correo electrónico para acceder a la videoconferencia, hacer clic en el enlace.

Join Microsoft Teams Meeting

Learn more about Teams | Meeting options

## 2. Se redirigirá a una ventana web como la siguiente:

| đ                                                                   | Unirse a la conversación × + – – – ×                                                             |  |  |  |  |  |
|---------------------------------------------------------------------|--------------------------------------------------------------------------------------------------|--|--|--|--|--|
| ~                                                                   | → C a teams.microsoft.com/dl/launcher/launcher.html?url=%2f_%23%2fl%2fmeetup-join%2f19%3am ☆ L : |  |  |  |  |  |
|                                                                     | Microsoft Teams                                                                                  |  |  |  |  |  |
| Disfrute de lo mejor de las reuniones de Teams con la aplicación de |                                                                                                  |  |  |  |  |  |
| escritorio                                                          |                                                                                                  |  |  |  |  |  |
|                                                                     | Descargar la aplicación de Windows Unirse por Internet en su lugar                               |  |  |  |  |  |
|                                                                     | ¿Ya tiene la aplicación de Teams? Iniciarlo ahora                                                |  |  |  |  |  |
|                                                                     | <u>Divulgaciones de terceros</u>                                                                 |  |  |  |  |  |
|                                                                     |                                                                                                  |  |  |  |  |  |

3. Seleccionar la opción "Unirse por Internet en su lugar" si es que no cuenta con Microsoft Teams en su organización.

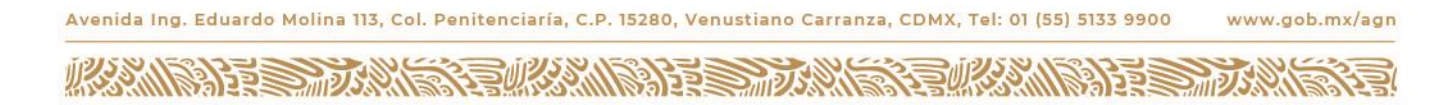

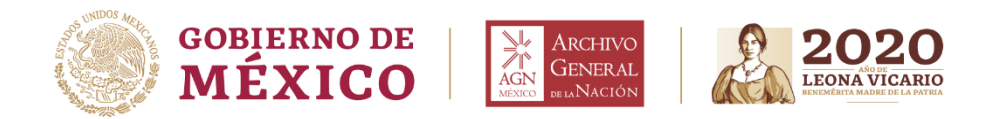

4. En la ventana siguiente, validar que el video y el micrófono se encuentren activos e ingresar su nombre completo.

| 📫 Reunión   Microsoft Teams 🛛 💌 🕂                                                                                  |     |     | × |
|----------------------------------------------------------------------------------------------------|-----|-----|---|
| $\leftarrow \rightarrow C$ <b>a</b> teams.microsoft.com/_#/pre-join-calling/19:meeting_NGNkZDczMzAtOTQyZC00Y2RmLTg | ■ ☆ | r L | : |
| Elija su configuración de audio y vídeo para<br><b>Reunión actual</b>                                              |     |     |   |
|                                                                                                    |     |     |   |
| Escriba el nombre Unirse ahora                                                                                     |     |     |   |
| Otras opciones de unión                                                                                            |     |     |   |

5. Hacer clic en el botón "Unirse ahora" para ingresar a la reunión a través de videoconferencia.

- 6. Algún participante de la reunión debería permitirle entrar.
- 7. Una vez que termine la sesión, dar clic en el botón rojo para finalizar.

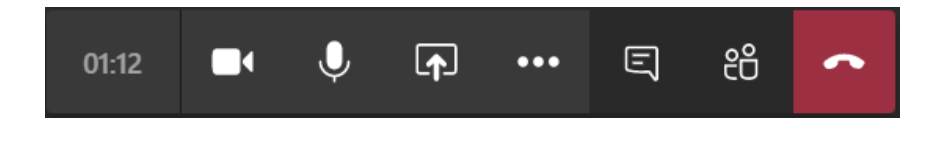